#### 2017/2018 Filière SMI (S6)

# TP N°1 Administration Réseaux

# Exercice (HTTP et serveur web Apache ) :

Les principaux codes de retour du protocole HTTP.

| Code | Signification                                                            |
|------|--------------------------------------------------------------------------|
| 200  | OK.                                                                      |
| 301  | Le document a été déplacé définitivement.                                |
| 302  | Le document a été déplacé temporairement.                                |
| 303  | Il faut s'adresser à un autre serveur.                                   |
| 400  | La syntaxe de la requête est mauvaise.                                   |
| 401  | La requête requiert une autorisation.                                    |
| 403  | La ressource demandée est interdite.                                     |
| 404  | La ressource demandée n'existe pas.                                      |
| 407  | Authentification Proxy requise.                                          |
| 408  | Temps épuisé.                                                            |
| 410  | La ressource n'existe plus.                                              |
| 500  | Le serveur, suite à une erreur interne, ne peut pas exécuter la requête. |
| 501  | La requête est légale mais non supportée par le serveur.                 |
| 503  | Service non présent.                                                     |
| 504  | Le serveur est très occupé.                                              |

#### Travail à faire :

Construisez et configurez le réseau présenté par la figure suivante :

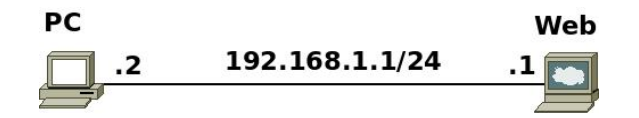

Pour démarrer le serveur web apache au démarrage, ajoutez ans le fichier **web.startup**, la ligne : /etc/init.d/apache2 start

Emplacement par défaut des pages html : /var/www

Pour vérifier la connexion au serveur web à partir de **pc** on dispose du navigateur en ligne de commandes lynx.

#### Utilisation de lynx

| Commande                                       | Signification                                  |
|------------------------------------------------|------------------------------------------------|
| <page suiv.="">, <page préc.=""></page></page> | Avancer ou reculer d'une page.                 |
| ↓,↑                                            | Se positionner sur le lien suivant, précédent. |
| → ou <entrée></entrée>                         | Activer un lien (il faut être dessus).         |
| <i>←</i>                                       | Revenir sur la page précédente.                |
| g                                              | Saisir une URL.                                |
| m                                              | Revenir à la page d'accueil.                   |
| ctrl+r                                         | Rafraîchir la page courante.                   |
| h                                              | Affiche l'aide (en anglais).                   |
| /                                              | Effectuer une recherche d'une chaîne.          |
| q                                              | Quitter Lynx. A valider par y ou q.            |

L'option « -dump » permet d'afficher la page visité est de sortir. La commande : lynx -dump 192.168.1.1

affichera à l'écran :

Looking up '192.168.1.1' first It works!

### Téléchargement d'une page ou d'un fichier avec l'outil « wget »

### **Protocole HTTP**

Dans la machine web, créez dans le répertoire /var/www le fichier test.txt avec les droits -rw-----

Dans **pc**, en utilisant **telnet (telnet 192.168.1.1 80)**, tapez les requêtes suivantes (il faut taper « Entrée » 2 fois après la requête) :

1. GET / HTTP/1.0 2. HEAD / HTTP/1.0 3. GET /test HTTP/1.0 4. GET /test.txt HTTP/1.0 5. HEAD / HTTP/2.0

## Capture avec tcpdump

- Dans la machine web, tapez la commande suivante : tcpdump -s 1500 -w /hostlab/captureweb
   L'option « -s 1500 » est utilisée pour capturer l'intégralité des paquets (1500 Octets).
- 2. Dans pc, tapez la commande suivante : lynx -dump 192.168.1.1

Dans la machine réelle, visualiser le contenu du fichier « captureweb » en utilisant wireshark.

# **Configuration d'apache :**

- Sur la machine web :
  - 1. modifiez la page d'accueil pour qu'elle affiche la page suivante :

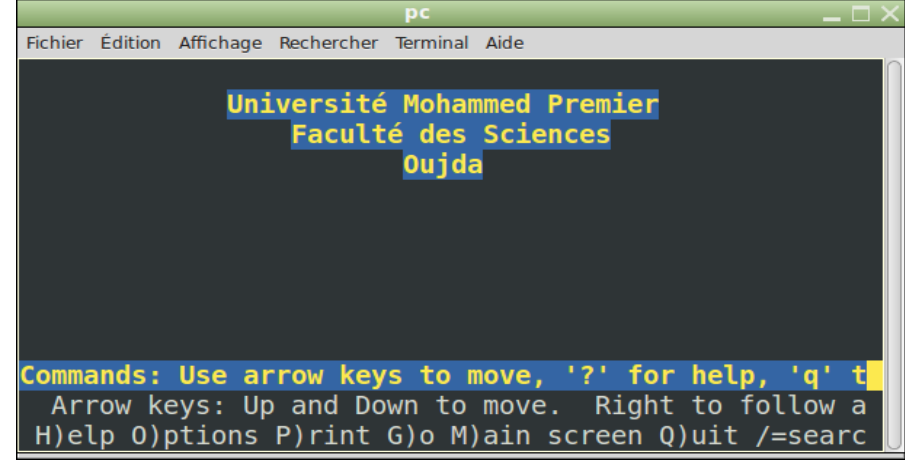

- 2. Ajouter l'utilisateur smi.
- 3. Activez l'accès aux pages personnelles des utilisateurs :
  - Créez une page personnelle.
  - Testez l'accès a cette page.
- 4. Créez deux sites virtuels par nom : etudiants-smi.ma et etudiants-sma.ma (accessibles aussi par <u>www.etudiants-smi.ma</u> et <u>www.etudiants-sma.ma</u>).
  Remarque : sous netkit, il ne faut pas ajouter .conf aux fichiers de configuration (par exemple : smi et non smi.conf)
- 5. Créez un site virtuel par adresse IP : info-smi.ma (accessible aussi par <u>www.info-smi.ma</u>). Le site aura pour adresse **192.168.1.254**
- 6. Interdisez l'accès au serveur principal et laissez l'accès aux sites virtuels créés.
- 1. Modifier la configuration du serveur web pour la page d'accueil soit « accueil.<u>html »</u> au lieu de « index.<u>html »</u>.
- Sur la machine **pc** :
  - 1. Téléchargez la page d'accueil de la machine web.
  - 2. Testez l'accès à la page personnelle de l'utilisateur smi.
  - 3. Testez l'accès aux différents sites virtuels par nom et par adresse IP, créés dans la machine **web**.

### Sécuriser le serveur web

- Activez le mode sécurisé en tapant les commandes suivantes : a2ensite default-ssl a2enmod ssl
- 2. Dans la machine web, tapez la commande suivante : tcpdump -s 1500 -w /hostlab/captureSSL
- Dans pc, accédez au serveur sécurisé via : lynx https://192.168.1.1 (Vous devez accepter le certificat.)
- 4. Dans la machine réelle, visualiser le contenu du fichier « captureSSL » en utilisant wireshark. Que constatez vous?

## Ajout/suppression automatique d'un site virtuel

Dans la machine réelle, écrivez deux scripts qui seront appelés dans la machine web :

- 1. script ajoutSiteVirtuel.sh qui permet d'ajouter un site virtuel par nom :
  - sera appelé comme suit : ./ajoutSiteVirtuel.sh nomDuSite (par exemple, ./ajoutSiteVirtuel.sh smia), pour ajouter le site smia.ump.ma et son alias www.smia.ump.ma);
  - fait les configurations nécessaires ;
  - active le site virtuel ;
  - redémarre serveur apache.
- 2. script supprimerSiteVirtuel.sh qui permet de supprimer un site virtuel .

Dans la machine réelle, écrivez un troisième script **ajoutHosts.sh** qui permet d'ajouter dans le fichier /**etc/hosts** de la machine **pc** les informations concernant le site ajouté . Le script sera utilisé dans la machine **pc**.